Visit the sign-in screen for our RemoteApps on the Work Resources page in your browser as per usual when accessing our RemoteApps software modules. Look for the "EDGA MFA" link under the "Password" field.

| Work Resources<br>RemoteApp and Desktop Connection           | - Arta                              |
|--------------------------------------------------------------|-------------------------------------|
| hosted\user name<br>Password<br>Click EDGE MFA to<br>Sign in | o manage MFA & change your password |

On this page, enter your RemoteApps username and password when prompted. These credentials will be the same as what is used on the RemoteApps log-in page for your account. The username used below is only for the purposes of this guide.

|   | <b>EDCE</b> MFA       |   |   |
|---|-----------------------|---|---|
| * | Log In                |   |   |
|   | HOSTED\edge-test01    |   |   |
|   | •••••                 | • |   |
|   | Login                 |   |   |
| Þ | Forgot your password? |   | ^ |
| A | Account locked down?  |   | ^ |

## **EDGE MFA Client Guide**

Upon logging in, you will see this pop-up box. Select "Click Here" to proceed in enrolment.

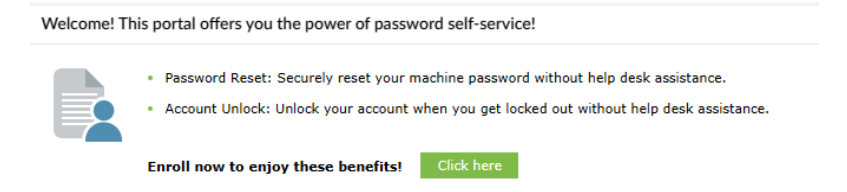

So we can contact you regarding anything EDGE MFA in the future, please enter your email and the verification code that will be received after clicking "Send Code". Select "Verify Code and Continue", and then "Next".

| Email Verification          |                                             |         |  |
|-----------------------------|---------------------------------------------|---------|--|
| Enter the email address wh  | ere you want to receive the verificat       | on code |  |
| Enter Email address         | Send Code                                   |         |  |
|                             |                                             |         |  |
|                             |                                             |         |  |
| Enter the code that you rec | eived via email                             |         |  |
| Enter the code that you rec | eived via email<br>Verlfy Code and Continue |         |  |
| Enter the code that you rec | eived via email<br>Verify Code and Continue |         |  |
| Enter the code that you rec | eived via email<br>Verify Code and Continue |         |  |
| Enter the code that you rec | eived via email<br>Venfy Code and Continue  |         |  |

On the next page, you will see the same for SMS Verification. Please enter your mobile number, select "Send Code", and enter the code that will arrive via text message. Select "Verify Code and Continue", and then "Next".

| Please enroll for the forced ve | rification methods enabled        | for your account. |             |      |
|---------------------------------|-----------------------------------|-------------------|-------------|------|
| SMS Verification                |                                   |                   |             |      |
| Enter the mobile number who     | ere you want to receive the verif | ication code      |             |      |
| Enter the code that you receive | ived in your mobile               |                   |             |      |
| Litter vermeddor edde           | verify code and continue          |                   |             |      |
|                                 |                                   |                   |             | _    |
|                                 |                                   |                   | Step 2 of 2 | Next |

## **EDGE MFA Client Guide**

You will then see this page, which means you have completed the set-up:

|                          | Email Venfled Venfled AddEmail                                                                                                    |
|--------------------------|----------------------------------------------------------------------------------------------------|
|                          | Today 02:45 PM<br>Add Email                                                                                                    |
| Π                        | Today 02-45 PM<br>Add Email                                                                                                    |
|                          | AND ETHER                                                                                                    |
| Π                        |                                                                                                    |
|                          | SMS Verification                                                                                                    |
| -                        | Verified 🎤                                                                                                    |
|                          | Today 02:48 PM                                                                                                    |
|                          | Add mobile number                                                                                                    |
|                          |                                                                                                    |
| 8873<br>8873             | MFA Recovery                                                                                                    |
|                          | You can use backup verification codes if you are unable to prove your identity.                                                        |
|                          | Generate One-Time Use Backup Verification Codes                                                                                        |
|                          |                                                                                                    |
|                          |                                                                                                    |
| <b>Up Bac</b><br>e metho | kup Verification Methods<br>ds will help you prove your identity in case you face issues with other verification methods.              |
|                          |                                                                                                    |
| ¢                        | Google Authenticator                                                                                                    |
|                          | You can use the code generated by the Google Authenticator app to prove your identity during SelfService<br>and Logon actions.         |
|                          | Set up                                                                                                    |
|                          |                                                                                                    |
| A                        | Microsoft Authenticator                                                                                                    |
| Û                        | Microsoft Authenticator<br>You can use the code generated by the Microsoft Authenticator app to prove your identity during SelfService |

\*\*\*Please note, if you share one RemoteApps account for multiple staff members, select "Add mobile number" (under SMS Verification) and enter the other staff members' mobile numbers\*\*\*

## \*\*OPTIONAL STEP START\*\*

However, if you prefer to use the Microsoft Authenticator app rather than SMS, firstly download the Microsoft Authenticator app from the App Store. Then, select the "Set up" button as shown below:

| Ô | Microsoft Authenticator                                                                                                    |
|---|----------------------------------------------------------------------------------------------------|
|   | You can use the code generated by the Microsoft Authenticator app to prove your identity during SelfServi<br>and Logon actions. |
|   | Set up                                                                                                    |

You will then see the below window, asking you to scan the QR code on the Microsoft Authenticator app and then enter the code the app generates once that has been done:

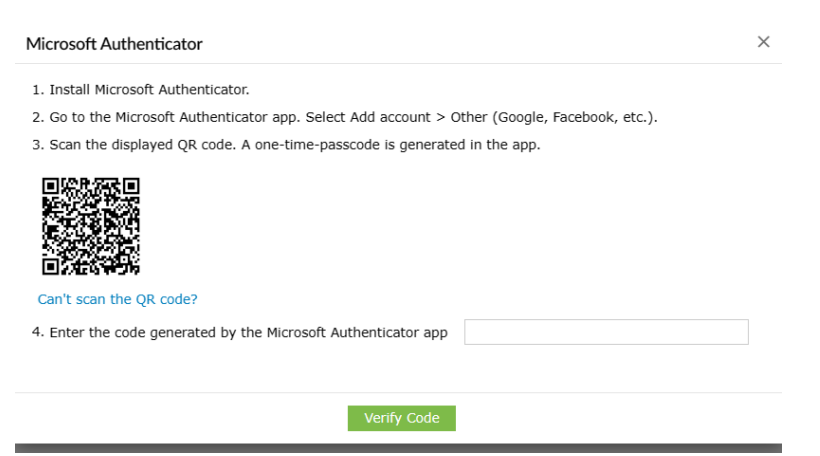

Once you have entered the code, this will be set-up. For Google Authenticator, the same steps will be applicable aside from downloading the Google Authenticator app instead of Microsoft Authenticator.

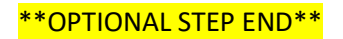

## **EDGE MFA Client Guide**

Now you have verified your email and SMS (and the optional Microsoft Authenticator app step if relevant), you can now close the tab, and navigate back to the <u>EDGE IT RemoteApps webpage</u>. Enter your log-in details again as per usual, and you will again be redirected to EDGE MFA to authenticate for the first time. Select to authenticate via SMS from the drop-down (this will also show Microsoft Authenticator if you set that up too).

|            | set your mobile number | elect your mobile nur | your mobile number | mobile number |
|------------|------------------------|-----------------------|--------------------|---------------|
| obile No 🗸 | Select Mobile No 🗸     | Select Mobile No.     | elect Mobile No 🗸  | Mobile No 🗸   |

Upon clicking continue, you will be asked to provide a code sent to your mobile number (or on the Microsoft Authenticator app if this has been set-up). Ensure "Trust this browser" is selected so you won't need to reauthenticate for 7 days.

|                | Once you have received the code, Please enter it in the textbox below |        |          |
|----------------|-----------------------------------------------------------------------|--------|----------|
|                | Resend Code                                                           |        |          |
|                | Trust this browser<br>Trusted browsers will expire after 7 day(s)     |        |          |
| <u>Go Back</u> |                                                                       | Cancel | Continue |

Upon entering the code and clicking continue, you will be redirected back to the familiar RemoteApps module page where you can select a module to load into.

|                | Work Re<br>RemoteApp and | SOUICE:<br>Desktop Conr | <b>S</b><br>nection |            |         |   |         |   |                 |
|----------------|--------------------------|-------------------------|---------------------|------------|---------|---|---------|---|-----------------|
| Remote/        | App and Deskt            | ops                     |                     |            |         |   |         | ) | Help   Sign out |
| DOUBLE         | E CLICK require          | ed icon                 |                     |            |         |   |         |   |                 |
| EDGE           | Management               | Support                 | A<br>Admin+         | Allotments | A       | A | Epitaph | A | A               |
| A<br>Markets & | My Docs                  |                         | A                   | A          | Manager |   |         |   |                 |